2025年度 社会情報学会 年会費をクレジットカード決済で支払う方法

 [1] 決済サイト <u>https://ssi2023-members.award-con.com/</u>
にアクセスしてください すでにアカウントを所持している方は画面右上にある「ログイン」からログインして [7]に飛んでください。

[2] 画面右上にある「登録」ボタンをタップしてください

※携帯で操作する場合は上部のプルダウンボタンをタップすると「登録」があります

[3] 利用者登録を行う。ただし以下のように登録してください。

[a] 「メールアドレス」は確認メールが来るので正確に登録してください

[b]「パスワード」「パスワード(確認)」は条件に合うように考えて登録してください

[c]「姓」「名」「姓(フリガナ)」「名(フリガナ)」はご自身のお名前を登録してください

[d] 「誕生日」「性別」「電話番号」は何でも結構です。例えば[2000-01-01] [入力なし] [0338125223]などとご入力ください

[e]「所属」はご自身のご所属(大学名や企業名)を登録してください

[f]「郵便番号」「都道府県」「都道府県以降の住所」は何でも結構です。例えば[1130001][東京都] [文京区白山1丁目13番7号]などとご入力ください

[4]「利用規約に同意したうえで確認に進む」ボタンをタップしてください

[5] 利用者に関する確認画面が出るので問題なければ「登録」ボタンをタップしてください

[6] 「登録が完了しました」という画面に移り、登録メールアドレスに確認メールが届きます。その メールにある「メールアドレス認証」ボタンをタップしてください

[7] アカウント管理画面(下記)に移ります。右上の「会費」ボタンをタップしてください

| 社会情報学会                    | R Contractor |                             | お知らせ イベン               | 小 会費 フォト ファイル | 団体情報 お問い合わせ | 社情 花子 👻 |
|---------------------------|--------------|-----------------------------|------------------------|---------------|-------------|---------|
| アカウント管理                   |              |                             | z                      | こを押す!         |             |         |
| 会費有効期限                    |              |                             |                        |               |             |         |
| ・<br><u>年会費をお支払いください。</u> |              |                             |                        |               |             |         |
|                           | アカウント情報書     | 表示                          |                        |               |             |         |
|                           | 名前           | 社情 花子                       |                        |               |             |         |
|                           | 所属           | 社情大学<br>1130001 東京都 文京区向山1丁 | 日13番7日                 |               |             |         |
| its stand                 | アカウント信頼更新    |                             | ылант - <sup>4</sup> 9 |               | 跟金          |         |

[8] 画面下部にある4種の支払い区分のうち自分に当てはまるものを選びます。支払い区分とは [正会員][正会員(減額)][学生会員][団体会員]です。

[9] 見積書が必要な場合は「見積書」ボタンをタップしてください [a] 見積書は何度でも発行できます [b] 「タイトル」は例えば[2025年度 年会費 請求書]などとしてください [c] 「宛名」は例えば[○○大学 社情花子 様]などとしてください [d] 「所属」と「但し書き」は必要に応じてお書きください [e] 「PDF出力」ボタンを押すと見積書が発行されます

[10] 「申し込む」ボタンをタップしてください

[11] 申込画面に移ります。「カード決済に進む」ボタンをタップしてください

[12] カード決済が始まります。「カード決済」ボタンをタップしてください

[13] カード情報の登録画面に移ります(下記画面参照)

| 社会情報学会   | お知らせ | イベント | 会費 | フォト | ファイル | 団体情報 | お問い合わせ | 社情 花子 |
|----------|------|------|----|-----|------|------|--------|-------|
| カード情報の登録 |      |      |    |     |      |      |        |       |
| カード名義人   |      |      |    |     |      |      |        |       |
| 💷 カード番号  |      |      |    |     |      | 月    | /年 CVC |       |
| 登録する     |      |      |    |     |      |      |        |       |

[14] クレジットカード情報を入力してください。終わったら「登録する」ボタンをタップしてください。こ のボタンを押すことで支払いが完了します。 「見積書」と「申し込む」ボタンは非アクティベート化されます。

[15] 決済が無事完了すると決済完了画面に移ります。

[16] 領収書が必要な場合は、画面右上にある「お名前」をタップしてください [a] 「決済履歴」ボタンをタップしてください [b]「2025年度 社会情報学会 年会費」の「領収書」ボタンをタップしてください [d] 領収書は何度でも発行できます。適切な文言を入力の上「PDF出力」ボタンをタップすると領 収書が発行されます

[17] 以上で終了です。WEBページを閉じてください。なお登録メールアドレスにメールが1通(支 払いを促すメール)届きますので、ご確認ください。このメールに対しては特に何もする必要はあり ません。

※このシステムによって入金できるのは2025.6.30までです。

以上